### **BOOK REQUEST**

#### Step 1

Go to OPAC webpage at

https://pustaka.librarynet.com.my/Angka.sa2/pustaka/OpacBasicSearch.ht m?mobile=true.

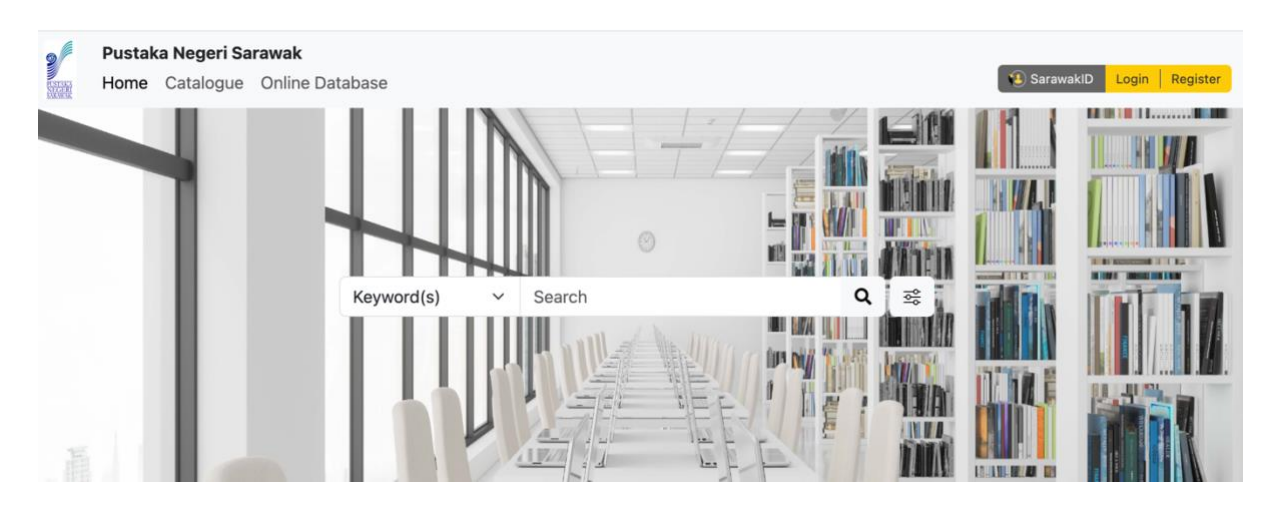

### Step 2

Log into membership account using Sarawak ID.

# SarawakID Login

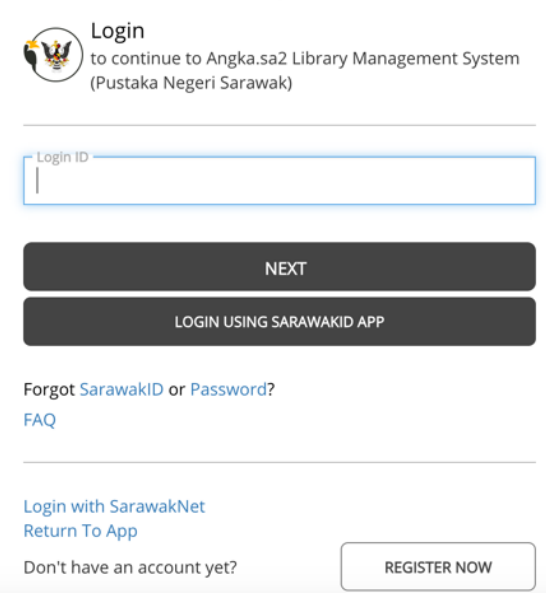

## Step 3

Click 'Book Request' button.

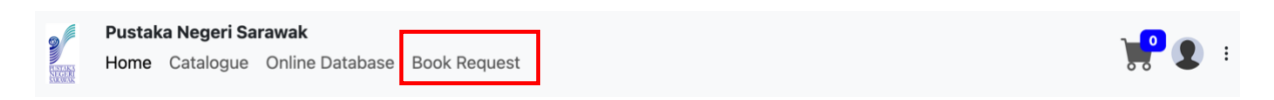

## Step 4

**Book Request Form** 

Please complete all fields marked with an asterisk (\*) and click the 'Submit' button.

 $\times$ 

Close

Submit

| Title *                |   |              |
|------------------------|---|--------------|
| Author                 |   |              |
| Publisher              |   | Year Publish |
| ISBN                   |   | ISSN         |
| Currency               | ~ | Price        |
| Item Type              |   | ~            |
| Reason<br>Requesting * |   |              |
| Source                 |   |              |
|                        |   | h h          |
| Additional<br>Details  |   |              |
| Your Name *            |   |              |
| Your Email *           |   |              |
| Verification<br>Code * |   |              |
|                        |   |              |

Not sure how to use me? No worries, just connect with our Reference Librarian.

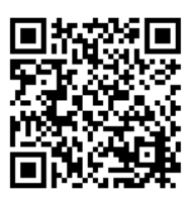